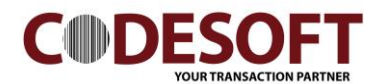

## PL330 Bluetooth Interface Driver Setting

- 1) Turn on computer Bluetooth Device.
- 2) Search Bluetooth Printer and Click " Pair"".
- 3) Key in the passcode : 1234.
- 4) Click next will done the connection.

| Manage Bluetooth devices                                             |                                                            |
|----------------------------------------------------------------------|------------------------------------------------------------|
| Bluetooth On                                                         |                                                            |
| Your PC is searching for and can be discovered by Bluetooth devices. |                                                            |
| Dennis Teoh<br>Paired                                                |                                                            |
| Galaxy Note3                                                         | Enter the passcode for your device                         |
| Paired                                                               | Enter the passcode for your device                         |
| GT-19300                                                             |                                                            |
|                                                                      | You might need to enter the same passcode into the device. |
| Bluetooth printer<br>Ready to pair                                   |                                                            |
| Bluetooth printer                                                    | Or, try entering a passcode on it.                         |
| Ready to pair                                                        |                                                            |
| Pair                                                                 | 3 Not Correl                                               |
| Deleted estimat                                                      |                                                            |
| Related settings                                                     |                                                            |

More Bluetooth options

Settings

5) After Done pairing , Check which port in use. Eg. COM4 ~ outgoing

|                | -                   |                                                                                                    |          |
|----------------|---------------------|----------------------------------------------------------------------------------------------------|----------|
| ٤ <u>ن</u> ې   | Home                | Manage Bluetooth devices                                                                                                    |          |
| Fi             | nd a setting $ ho$  | Bluetooth                                                                                                    |          |
| Dev            | ices                | On On                                                                                                    |          |
| ÷              | Printers & scanners | Your PC is searching for and can be discovered by Bluetoo devices.                                                                                                 | th       |
| Ŀġ             | Connected devices   | Bluetooth printer                                                                                                    |          |
| *              | Bluetooth           | Bluetooth Settings                                                                                                    | $\times$ |
| Ċ              | Mouse & touchpad    | Options COM Ports Hardware                                                                                                    |          |
|                | Typing              | This PC is using the COM (serial) ports listed below. To determine<br>whether you need a COM port, read the documentation that came<br>with your Bluetooth device. |          |
| $(\mathbb{P})$ | AutoPlay            | Port Direction Name                                                                                                    | Ŋ.       |
| Ö              | USB                 | COM4 Outgoing Bluetooth printer<br>COM5 Incoming Bluetooth printer                                                                                                 |          |
|                |                     |                                                                                                    |          |
|                |                     |                                                                                                    |          |
|                |                     |                                                                                                    |          |
|                |                     |                                                                                                    |          |
|                |                     | Add Dave ave                                                                                                    |          |

CODE SOFT INTERNATONAL INFORMATION CO. LTD

Room 319,Block C,The NEW Generation Info Tech Park, Chuangye Road NO.139, Bao'An District, Shenzhen ,P.R.China.Tel : +86-755-86539210Email : info@code-soft.comWebsite : www.code-soft.com

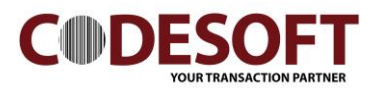

On Printer Driver Setting.

1) Go to PL330 Printer driver, select " Properties".

- 2) Go to sub Manual : Port
- 3) Port Select : JMCOM\_004. ( Select port is same with bluetooth connection out going )
- 4) Click " OK " for done the setting.

|                      | CODESOFT PL-330                             |          |       |       |      | – 🗆 X     | CODESOET PL-330 Properties                                                           | × |
|----------------------|---------------------------------------------|----------|-------|-------|------|-----------|--------------------------------------------------------------------------------------|---|
|                      | Printer Document View                       |          |       |       |      |           |                                                                                      |   |
| Conr                 | ect                                         | Status   | Owner | Pages | Size | Submitted | Security Device Settings 🛱 Printer settings                                          |   |
| Set A<br>Print       | s Default Printer<br>ng Preferences         |          |       |       |      |           | CODESOFT PL-330                                                                      |   |
| Upda<br>Paus<br>Canc | te Driver<br>e Printing<br>el All Documents |          |       |       |      |           | Print to the following port(s). Documents will print to the first free checked port. | - |
| Shari                | ng                                          |          |       |       |      |           | Port Description Printer /                                                           |   |
| Prop                 | erties 1                                    | 1        |       |       |      |           | COM4: Serial Port                                                                    |   |
| Close                |                                             |          |       |       |      |           | JMCOM_004 JM Printer Port CODESOFT PL-330                                            |   |
|                      |                                             |          |       |       |      |           | JMCOM_005 JM Printer Port                                                            |   |
|                      |                                             |          |       |       |      |           |                                                                                      |   |
|                      |                                             |          |       |       |      |           | Add Port Delete Port Configure Port                                                  |   |
|                      |                                             |          |       |       |      |           | Enable bidirectional support                                                         |   |
|                      |                                             |          |       |       |      |           | Enable printer pooling                                                               |   |
|                      |                                             |          |       |       |      |           | 4                                                                                    |   |
|                      | <<br>Displays the properties of this        | printer. |       |       |      |           | OK Cancel Apply                                                                      |   |